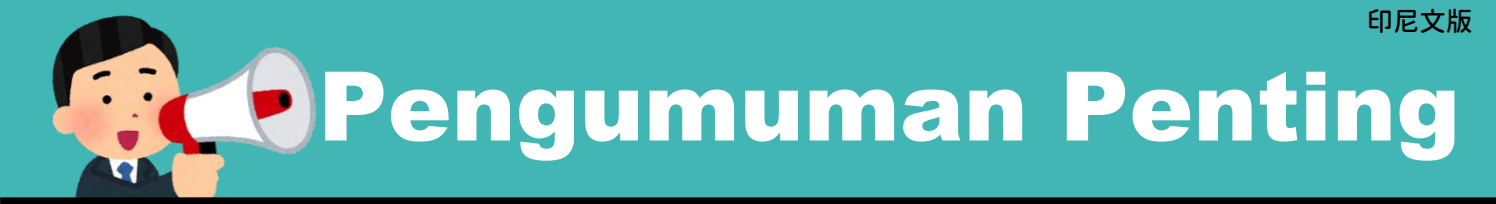

PMA yang Bergabung dengan ASKES dan Memenuhi Persyaratan Vaksinasi

Silakan Merujuk Pada Situs Resmi untuk Melakukan Reservasi Vaksin Dosis Ketiga

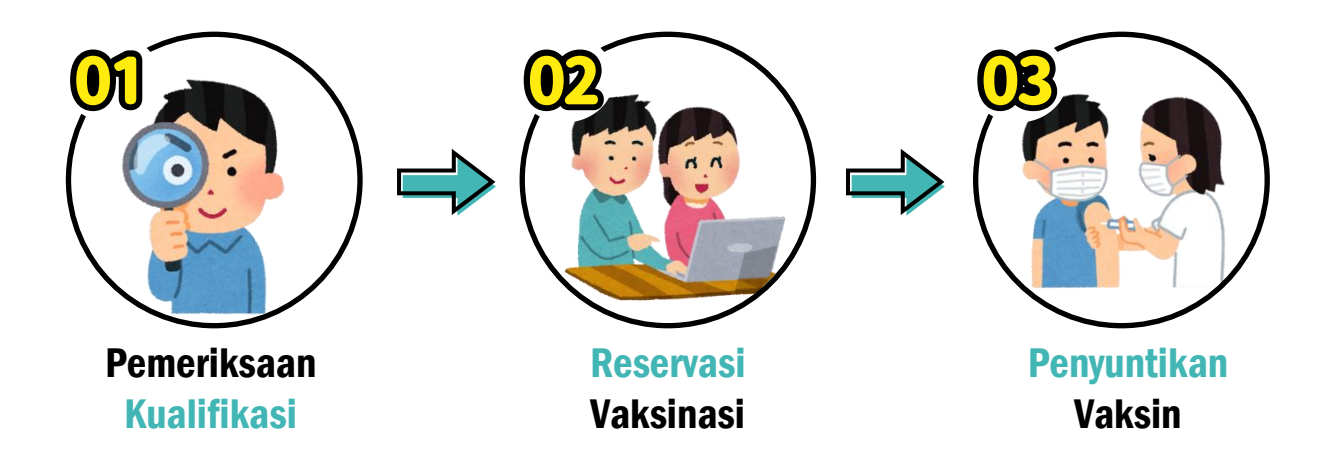

Persyaratan Dosis Ketiga (booster): Berusia di atas 18 tahun dan pemberian vaksin dosis kedua telah genap 3 bulan.

## Platform Reservasi Vaksin Publik COVID-19

## Petunjuk Pengoperasian

## COVID-19 公費疫苗預約平台

#### 資格查詢 Qualification Inquiry 第21期 服務時間 01/25 14:00 ~ 01/27 16:00 [有資格・再預約] Please check if you are qualified for 21th round of vaccination before making reservation.

#### 預約接種 Book Vaccination

符合預約資格者,可選擇疫苗施打地點及時段 If you are qualified for the appointment, you can choose the location and time of the vaccination.

> 未滿18歲及滿18歲至20歲民眾 接種注意事項

進入中文版 Start(EN)

進入中文版 Start(EN)

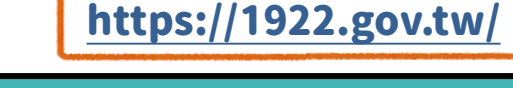

#### 01 Pemeriksaan Kualifikasi

## Langkah 01 **Pemeriksaan Kualifikasi**

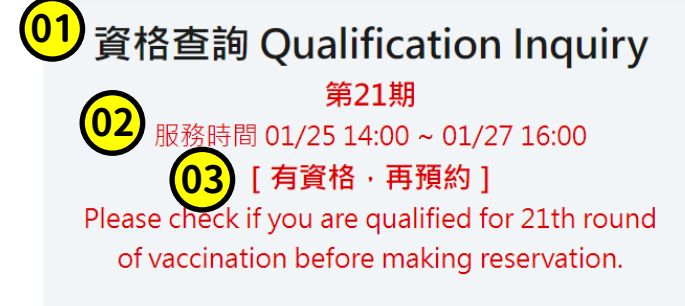

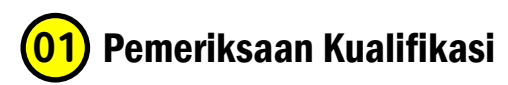

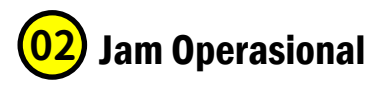

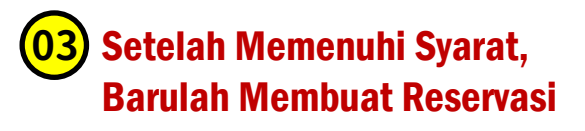

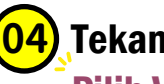

Tekan

Pilih Versi Bahasa Mandarin

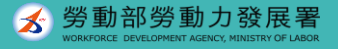

#### **01** Pemeriksaan Kualifikasi

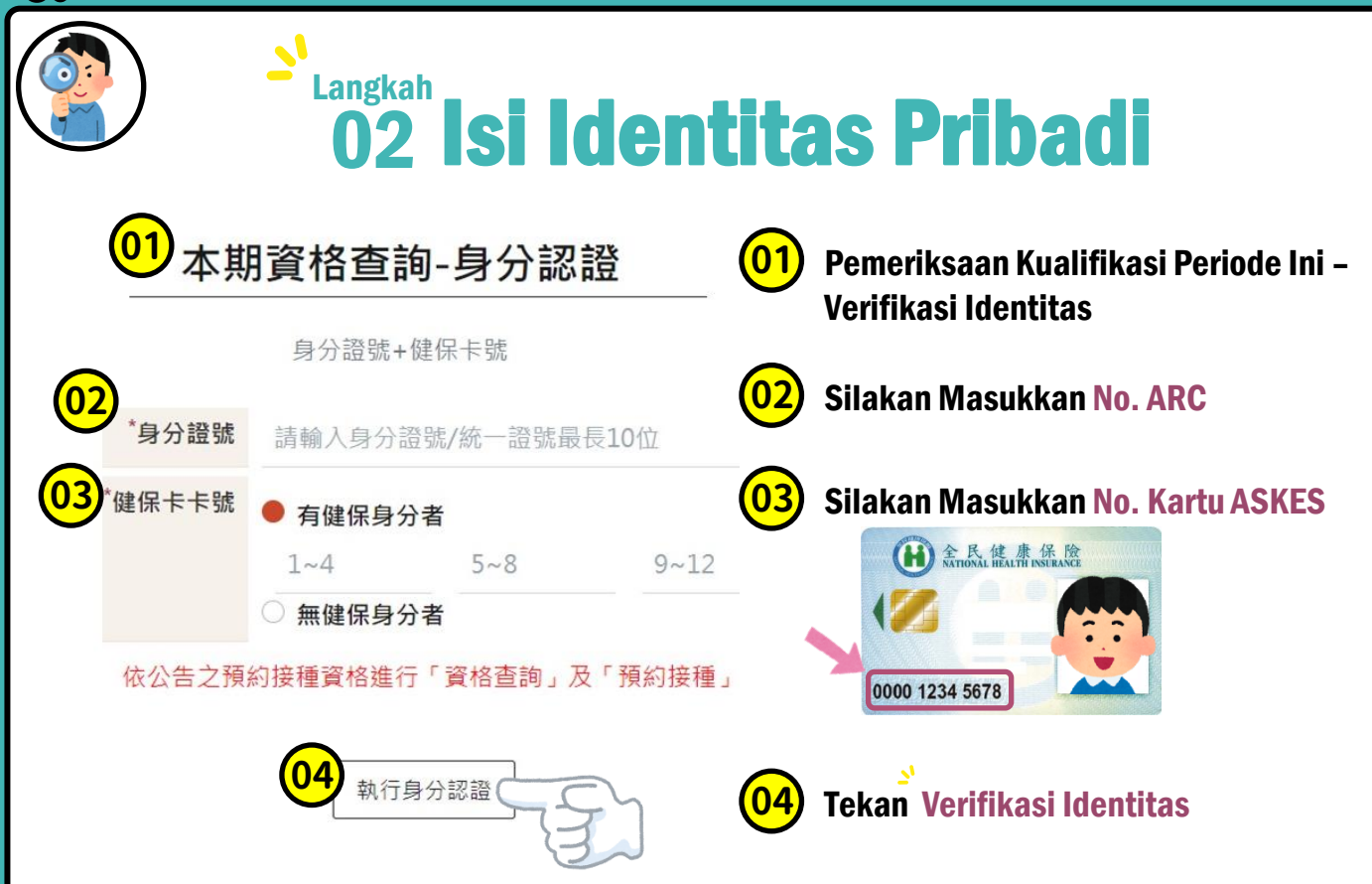

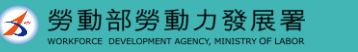

#### Pemeriksaan Kualifikasi

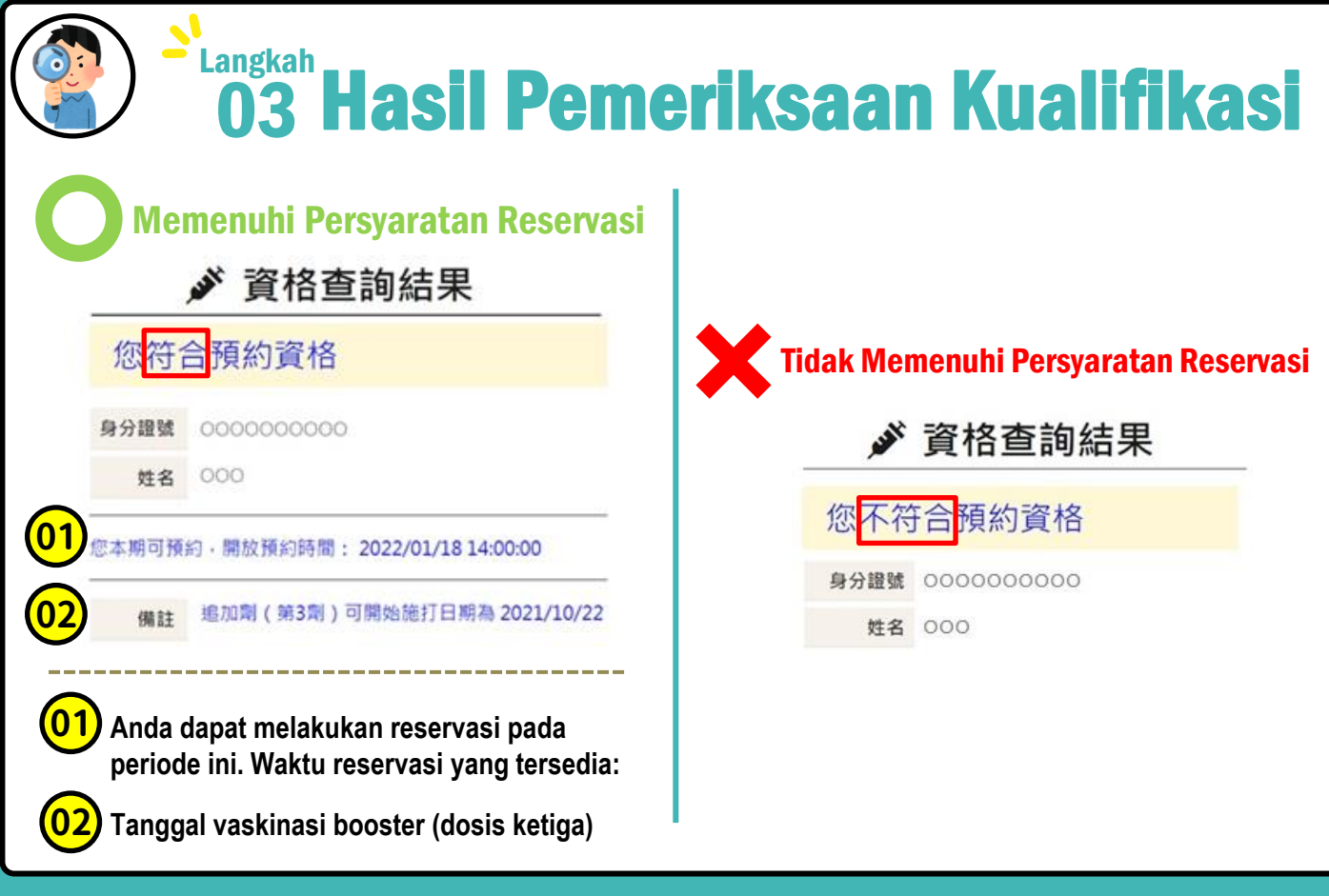

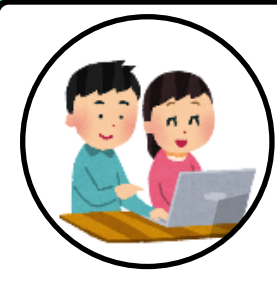

## Langkah 01 **Reservasi Vaksinasi**

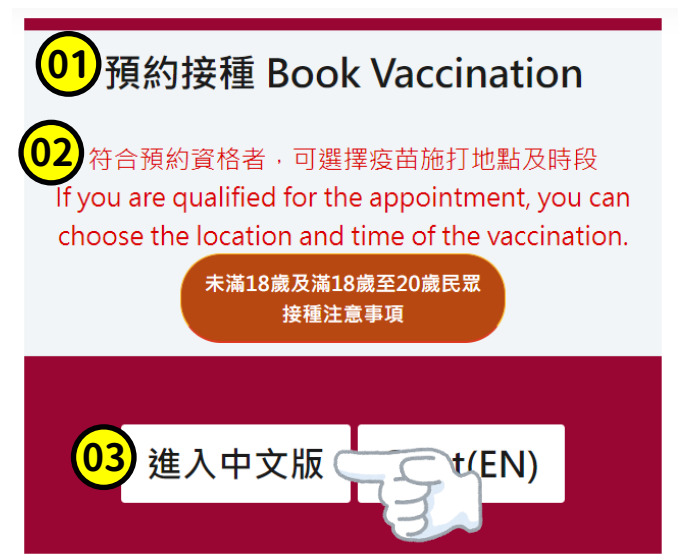

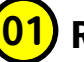

#### **Reservasi Vaksinasi**

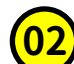

Mereka yang memenuhi persyaratan reservasi dapat memilih lokasi dan waktu vaksinasi

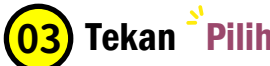

Tekan <sup>°</sup>Pilih Versi Bahasa Mandarin

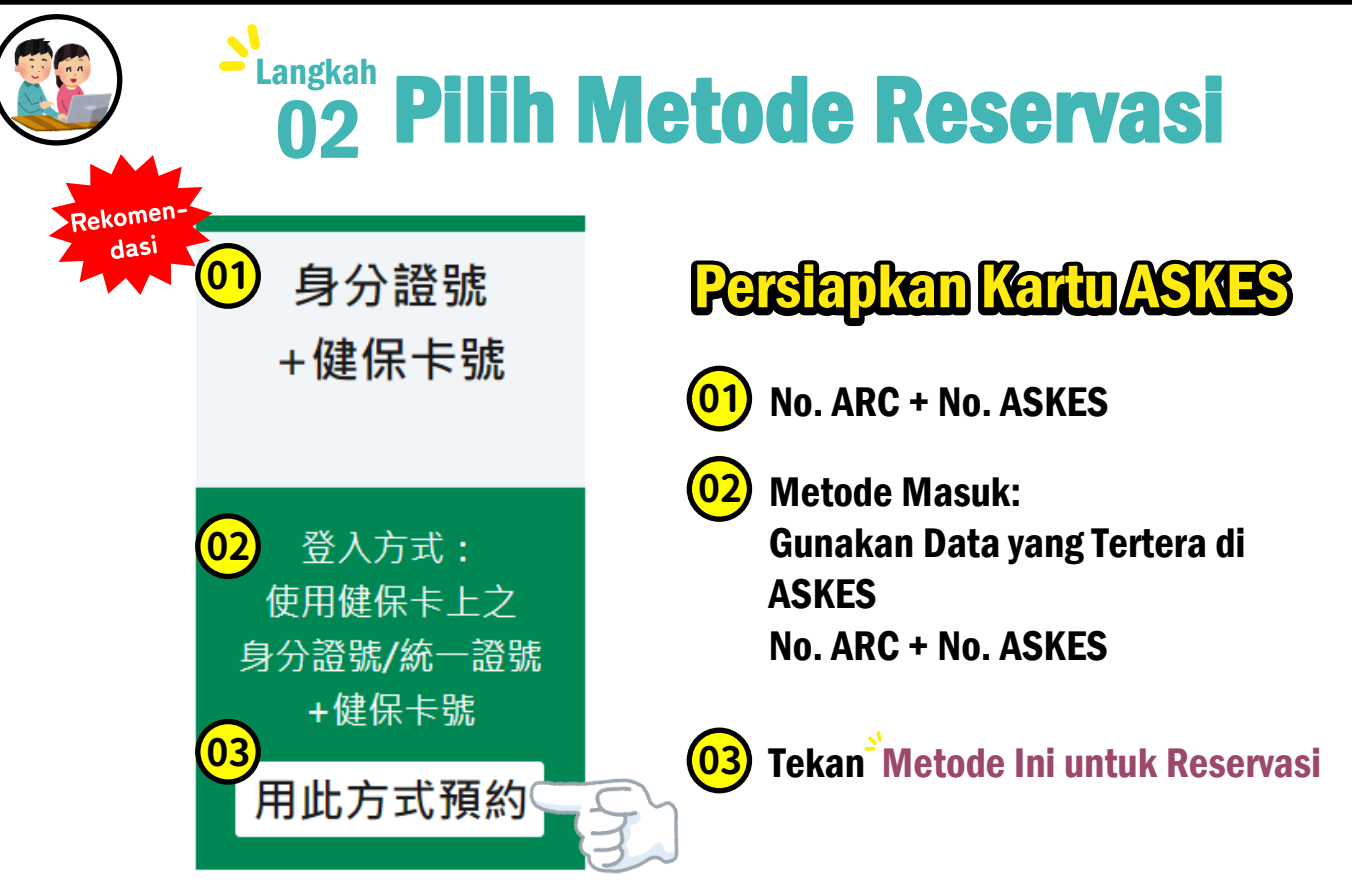

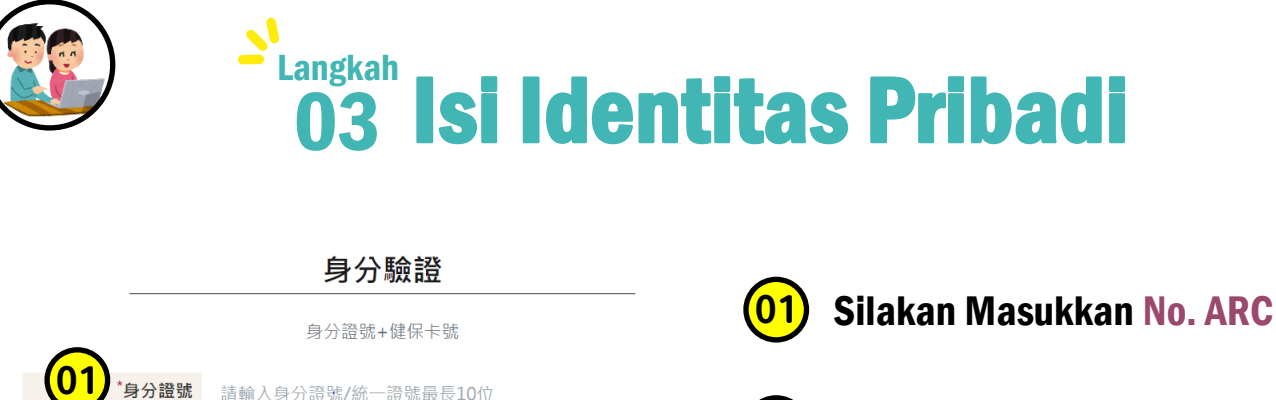

9~12

#### Silakan Masukkan No. ASKES

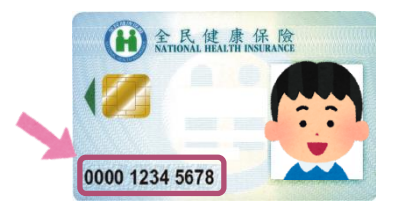

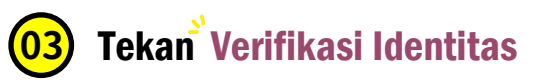

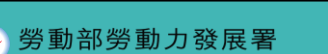

保卡卡

請洽詢所在地衛牛局/所。

務站申請

有健保身分者

無健保身分者

定/安排合約醫療院所、衛牛所或所設置之隨到隨打接種站接種。

5~8

• 無統一證號者,陸港澳人十/無戶籍國民可線上申請:其他外來人口可至移民署各地服

• 本期僅供追加劑(第3劑)預約,若您不符合本期可施打資格且有接種紀錄相關問題,

• 若您有第1.2劑疫苗接種需求,或未能預約成功,請持接種紀錄(小黃卡)逕至各縣市指

執行身分認證

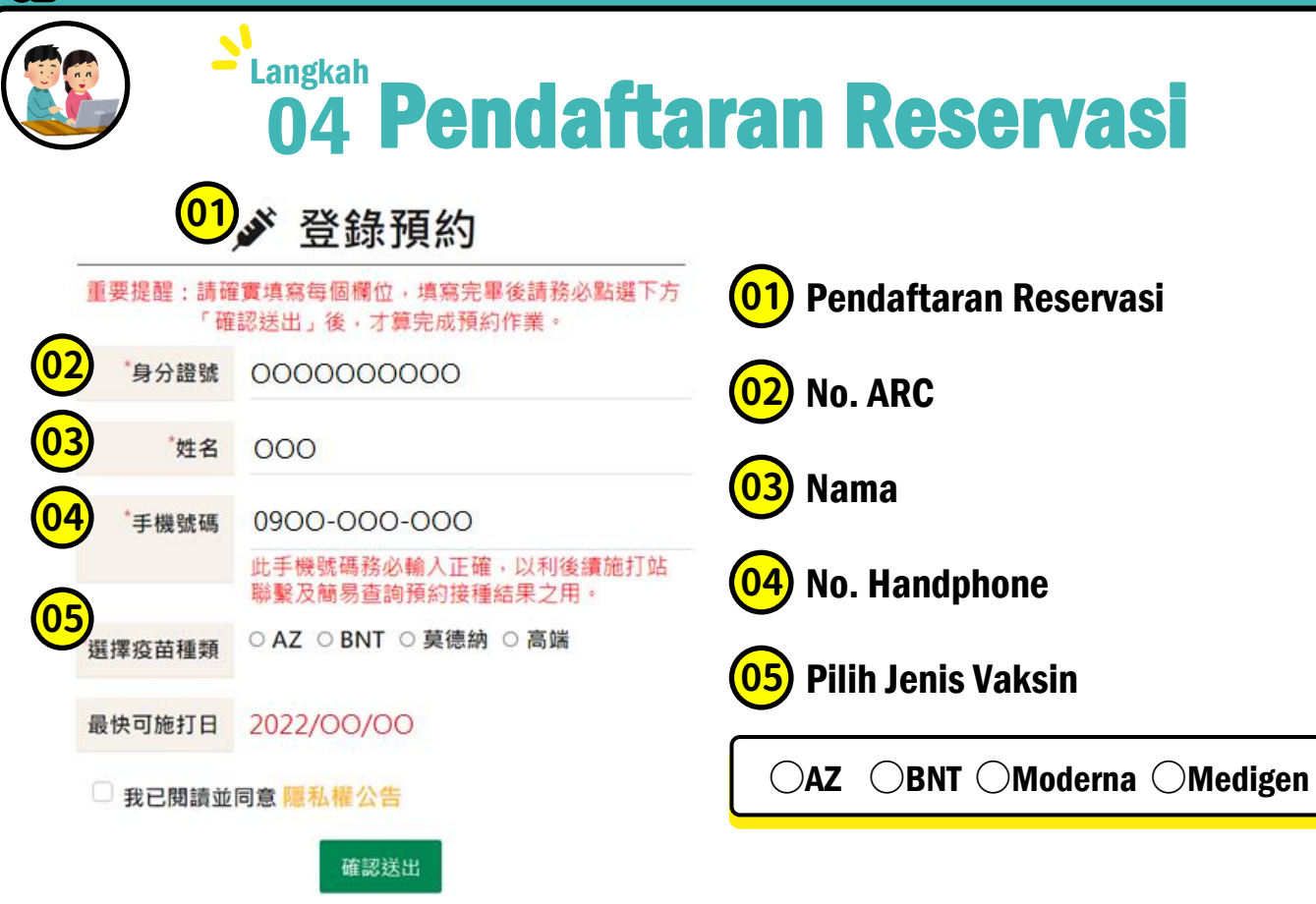

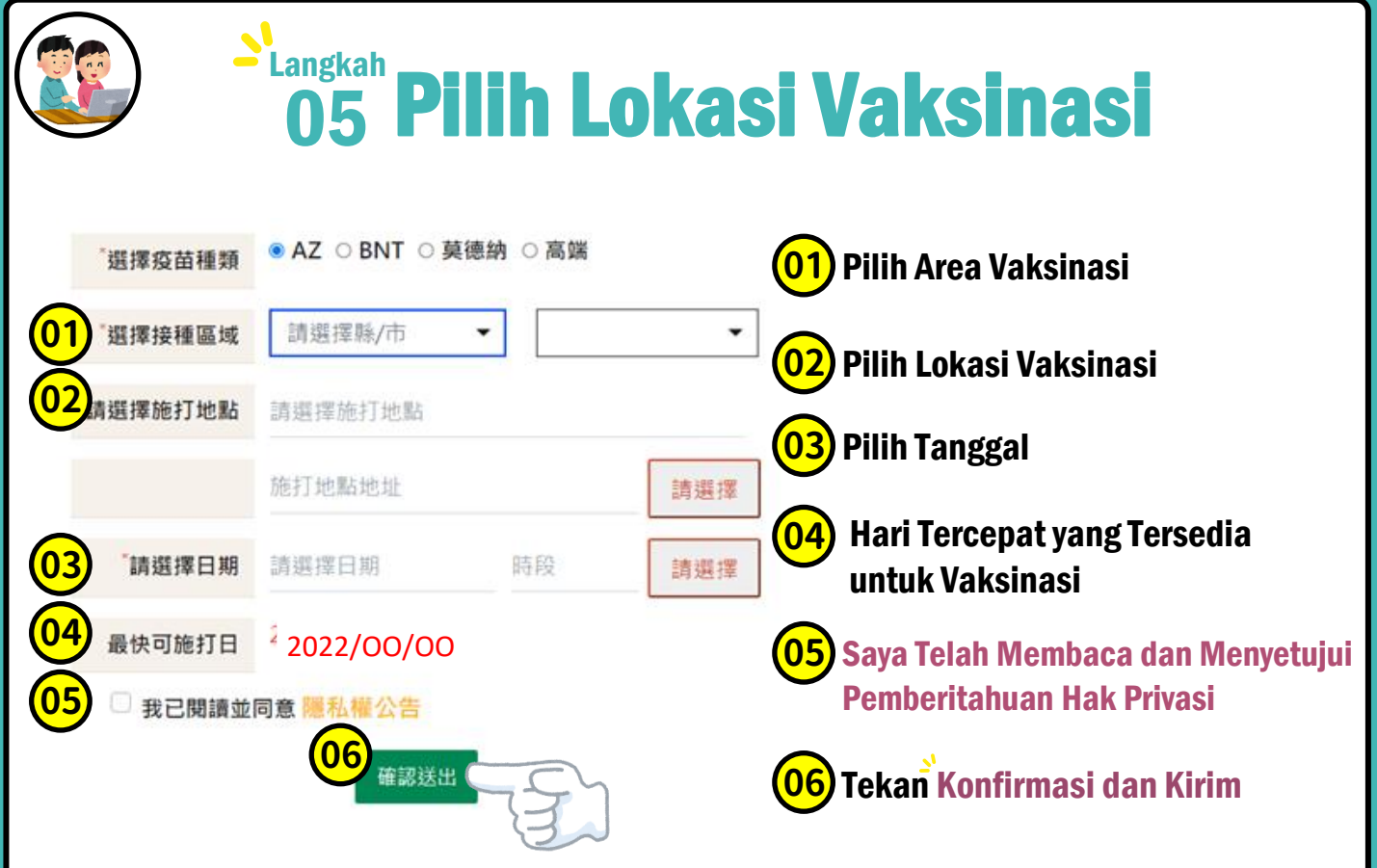

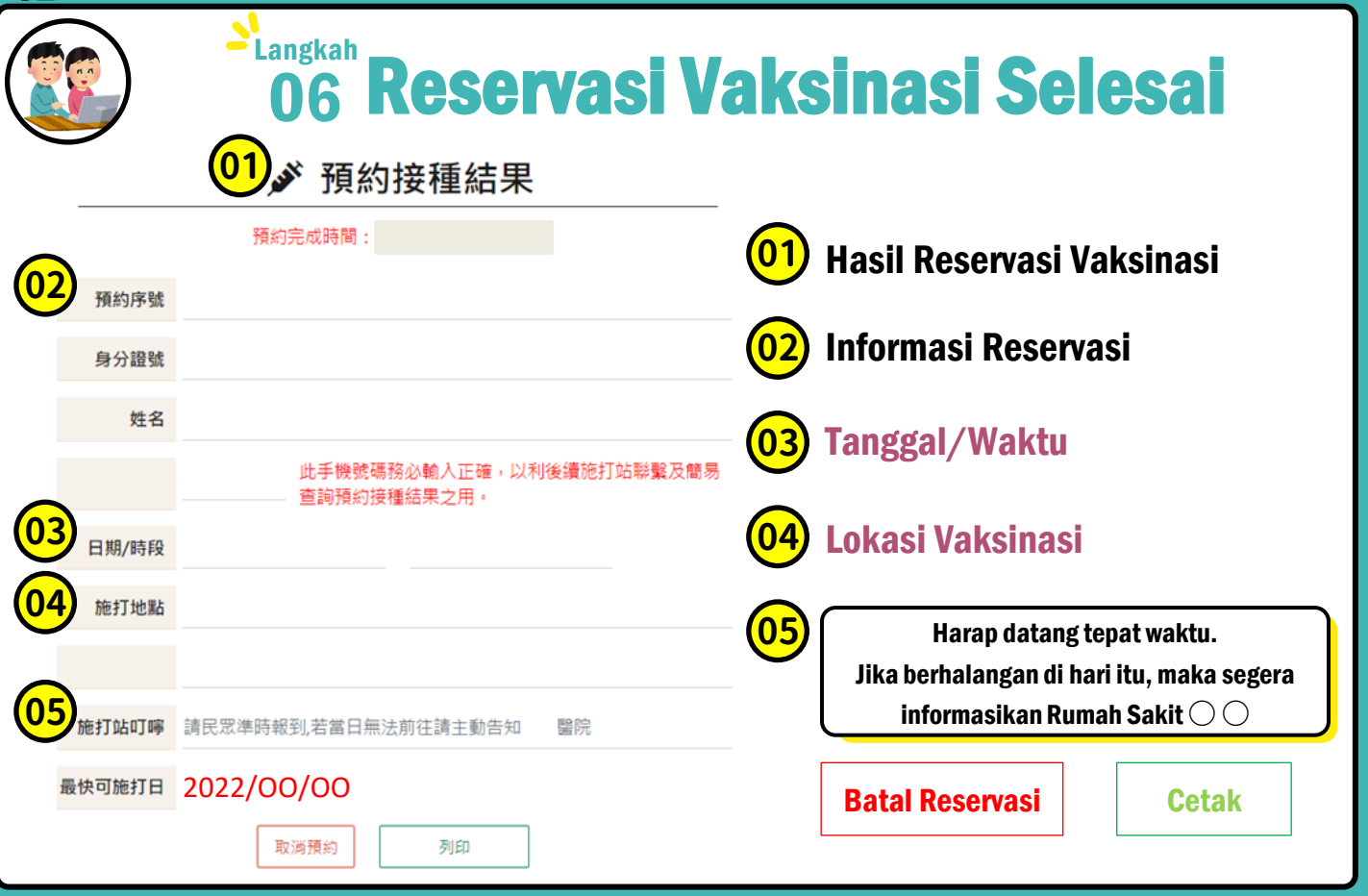

#### **OB** Penyuntikan Vaksin

# Hari Reservasi Vaksinasi Harap Datang Tepat Waktu!

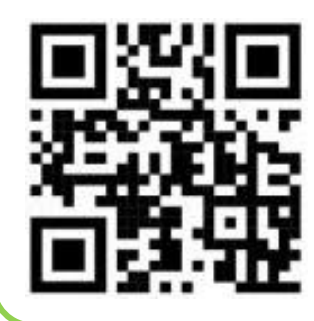

Jika PMA memiliki pertanyaan terkait reservasi

### Silakan Hubungi Hotline 1955

#### Atau melalui

Layanan Konsultasi Text

LINE@1955mw\_id